# ellucian

# Ellucian Recruiter Recruiter 3.8.2 Release Highlights

Release 3.8.2 December 11, 2015

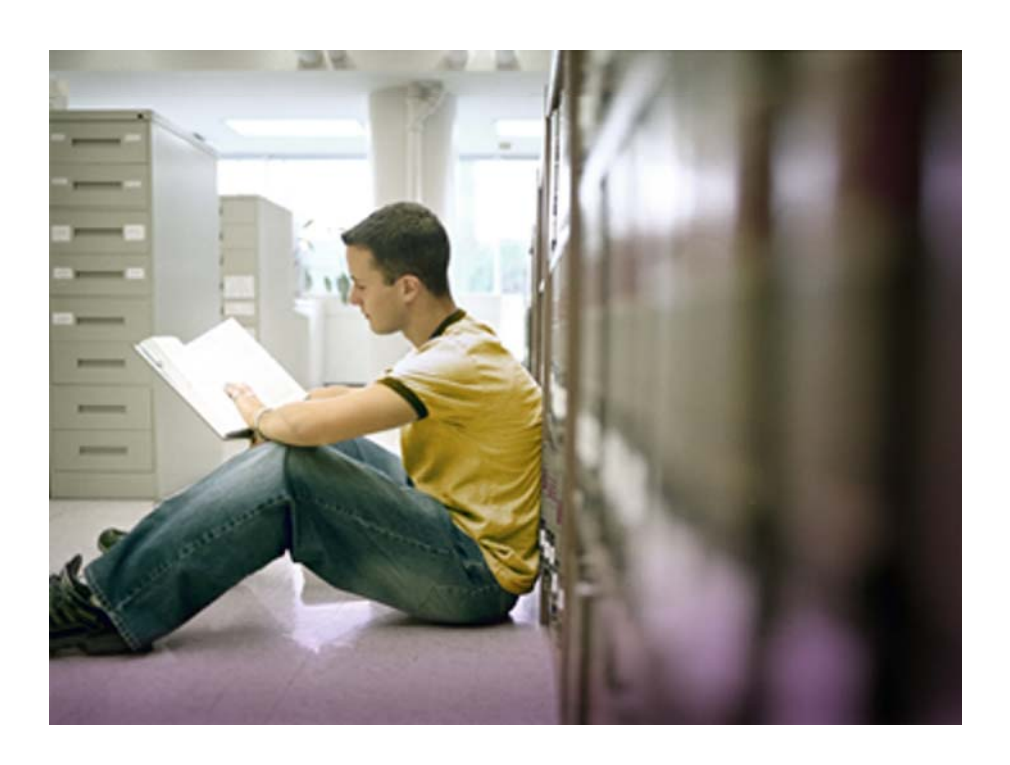

Without limitation: Ellucian®, Banner®, Colleague®, and Luminis® are trademarks of the Ellucian group of companies that are registered in the U.S. and certain other countries; and Ellucian Advance<sup>™</sup>, Ellucian Course Signals<sup>™</sup>, Ellucian Degree Works<sup>™</sup>, Ellucian PowerCampus<sup>™</sup>, Ellucian Recruiter<sup>™</sup>, Ellucian SmartCall<sup>™</sup>, are also trademarks of the Ellucian group of companies. Other names may be trademarks of their respective owners.

#### © 2002-2015 Ellucian.

Contains confidential and proprietary information of Ellucian and its subsidiaries. Use of these materials is limited to Ellucian licensees, and is subject to the terms and conditions of one or more written license agreements between Ellucian and the licensee in question.

In preparing and providing this publication, Ellucian is not rendering legal, accounting, or other similar professional services. Ellucian makes no claims that an institution's use of this publication or the software for which it is provided will guarantee compliance with applicable federal or state laws, rules, or regulations. Each organization should seek legal, accounting, and other similar professional services from competent providers of the organization's own choosing.

Ellucian 4375 Fair Lakes Court Fairfax, VA 22033 United States of America

# **Table of Contents**

### **5** Overview of the Release

- 5 In This Chapter
- 6 Recruiter 3.8.2 Overview
- 7 Documentation for This Release

### 9 Installation Information

- 9 In This Chapter
- 10 Installation Information
- 10 New Installations
- 10 Upgrades from 3.7.1, 3.8, or 3.8.1
- 13 Recruiter Software
- 13 Colleague Clients
- 14 Banner
- 15 PowerCampus and Non-Ellucian ERP Clients
- 16 Browser Compatibility

### 19 What's New in Recruiter

- 19 In This Chapter
- 20 Subtest Configuration Settings
- 21 Correct SAT Subject Tests
- 23 Use Workflow Scheduler to Promote Records
- 24 Correct ACT Subtests
- 26 Bulk Delete ACT Subtests
- 27 Use Workflow Scheduler to Promote Records
- 28 Update Import Mappings
- 28 Updated SAT Macro
- 28 Updated Apply Texas Parser
- 29 New Workflow
- 29 Resolutions

# **In This Chapter**

This chapter provides a brief overview of Ellucian Recruiter<sup>™</sup> 3.8.2 and planned future enhancements. Table 1 lists the topics covered in this chapter.

#### Table 1: Topics in This Chapter

| Торіс                          | Page |
|--------------------------------|------|
| Recruiter 3.8.2 Overview       | 6    |
| Documentation for This Release | 7    |

# **Recruiter 3.8.2 Overview**

Recruiter 3.8.2 is a small release that resolves high priority issues with the ACT, SAT, College Board Student Search Service, and Apply Texas imports.

If your institution uses Apply Texas and you have not previously installed the external website delivered with Recruiter 3.8.1, you must install the Recruiter 3.8.2 external website. Otherwise you can continue to use your currently installed external website.

In addition, Recruiter supports the latest version of ExactTarget. Ellucian strongly recommends that install version 5.0.462.128065, which delivers important bug fixes. See ExactTarget Winter 2014 Release notes for more information.

Recruiter 3.8.2 also includes the fixes that were delivered as part of Recruiter 3.8 and 3.8.1. See the *Recruiter 3.8 Release Highlights* and the *Recruiter Apply Texas* documents for more information about the changes made in each release.

# **Documentation for This Release**

Recruiter 3.8.2 is accompanied by these Release Highlights and the information sources listed in Table 2.

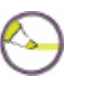

**Note:** The Recruiter 3.8.2 release resolves high priority issues which are described in this document. The rest of Recruiter documentation, including Recruiter 3.8 installation procedures, applies to Recruiter 3.8.2.

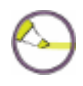

**Note:** Recruiter documentation is available from the Ellucian Support Center, "Ellucian Recruiter" documentation library. You can access the manuals for the Recruiter 3.8.2 release in the Recruiter 3.8.2 Documentation content pack.

| Type of Information                                                                                   | Source                                                                   |  |
|----------------------------------------------------------------------------------------------------|--------------------------------------------------------------------------|--|
| Installation and Integration Information                                                              |                                                                          |  |
| Installing Recruiter 3.8.2, or upgrading to<br>Recruiter 3.8.2 from Recruiter 3.7.1, 3.8, or<br>3.8.1 | Recruiter 3.8 Installation<br>Procedures                                 |  |
| Microsoft products and support                                                                        | www.microsoft.com<br>www.msdn.microsoft.com<br>www.microsoft.com/technet |  |
| Microsoft Dynamics CRM                                                                                | http://crm.dynamics.com/en-us/<br>Default.aspx                           |  |
| Installing and setting up the Colleague Web API                                                       | Setting Up Colleague Web API                                             |  |
| Integrating Recruiter with Colleague by Ellucian                                                      | Integrating Recruiter with Colleague                                     |  |
| Installing the Banner Recruiter Integration Manager                                                   | Banner Recruiter Integration<br>Manager Installation Guide               |  |
| Integrating Recruiter with Banner by Ellucian                                                         | Integrating Recruiter with Banner                                        |  |
| Information about the Banner Student release that integrates with Recruiter                           | Banner Student Release Guide                                             |  |
| Information about Banner Event Publisher integration with Recruiter                                   | Banner Event Publisher Release<br>Guide                                  |  |
| Installing and setting up the e-Commerce Payment Gateway                                              | Payment Gateway Installation<br>Procedures                               |  |

#### Table 2: Additional Sources of Information

| Type of Information                                                                                                    | Source                                                                                                    |  |
|----------------------------------------------------------------------------------------------------|----------------------------------------------------------------------------------------------------|--|
| Configuration and User Information                                                                                                    |                                                                                                    |  |
| Conceptual information for understanding<br>the Recruiter software, its features, and the<br>processes that you can manage using<br>Recruiter | Guide to Using Recruiter 3.8                                                                                                    |  |
| Configuring Recruiter for your institution                                                                                                    | Recruiter 3.8 Configuration Guide                                                                                                    |  |
| Styling the Recruiter external website for your institution                                                                                   | Styling the Recruiter Website                                                                                                    |  |
| Information about configuring and using the Apply Texas imports                                                                               | Recruiter 3.8.1 Apply Texas                                                                                                    |  |
| Specific Recruiter concepts and tasks                                                                                                    | Recruiter Online Help                                                                                                    |  |
|                                                                                                    | In Recruiter, in the Navigation Pane,<br>click <b>Workplace</b> . In the Recruiter<br>Help section, click <b>Help Articles</b> .<br>To view the Table of Contents, click<br>the <b>Help</b> tab, and then click<br><b>Recruiter Help</b> . |  |
| Specific Microsoft Dynamics CRM concepts and tasks                                                                                            | Microsoft Dynamics CRM Online<br>Help                                                                                                    |  |
|                                                                                                    | In Recruiter, click <b>File &gt; Help &gt;</b><br><b>Contents</b> (or click <b>Help on This</b><br><b>Page</b> for context-sensitive help).                                                                                                |  |

| Table 2: | Additional Sources of Inf | ormation (cont'd) |
|----------|---------------------------|-------------------|
|          |                           |                   |

# **In This Chapter**

This chapter includes high-level information about installing and configuring updates to Recruiter.

Table 3 lists the topics covered in this chapter.

### Table 3: Topics in This Chapter

| Торіс                    | Page |
|--------------------------|------|
| Installation Information | 10   |
| Browser Compatibility    | 16   |

## **Installation Information**

The following sections contain information about the Recruiter 3.8.2 installation and upgrade.

### **New Installations**

For information about performing a new installation of Recruiter 3.8.2, see the *Recruiter 3.8 Installation Procedures* manual.

Not following all the instructions in the *Recruiter 3.8 Installation Procedures*, particularly configuration settings for the CRM application server, could result in errors during import.

### Upgrades from 3.7.1, 3.8, or 3.8.1

Recruiter 3.8.2 supports upgrades from Recruiter 3.7.1, 3.8, and 3.8.1. To upgrade from any other version of Recruiter, you must first upgrade to Recruiter 3.7.1 then upgrade from Recruiter 3.7.1 to Recruiter 3.8.2.

Table 4 lists the high-level procedures for upgrading to Recruiter 3.8.2. For more information and detailed steps for each procedure, see the referenced page number in the *Recruiter 3.8 Installation Procedures* manual.

| Where                             | Upgrade Task                                               | Comments                                                                                                    |  |  |
|-----------------------------------|------------------------------------------------------------|----------------------------------------------------------------------------------------------------|--|--|
| Prepare for Recruiter 3.8.2       |                                                            |                                                                                                    |  |  |
| All Recruiter<br>servers          | 1. Delete workflow tasks.                                  | See page 133 of the <i>Recruiter 3.8 Installation Procedures</i> manual for more information.                                                                                                    |  |  |
|                                   | 2. Back up data.                                           | Recruiter database server                                                                                                    |  |  |
|                                   |                                                            | CRM application server                                                                                                    |  |  |
|                                   |                                                            | Recruiter web front-end server                                                                                                    |  |  |
|                                   |                                                            | See page 133 of the <i>Recruiter 3.8 Installation Procedures</i> manual for more information.                                                                                                    |  |  |
|                                   | 3. Locate and retrieve Ellucian software.                  | See "Recruiter Software" beginning on page 13 of this document for more information about downloading the Recruiter software.                                                                                                    |  |  |
|                                   | 4. Installing ExactTarget.                                 | See page 75 of the <i>Recruiter 3.8 Installation Procedures</i> manual for more information.                                                                                                    |  |  |
| Install Recruiter so              | ftware                                                     |                                                                                                    |  |  |
| CRM application server            | 5. Preinstallation verification.                           | See page 101 of the <i>Recruiter 3.8 Installation Procedures</i> manual for more information.                                                                                                    |  |  |
|                                   | 6. Installing Recruiter<br>CRM components.                 | See page 102 of the <i>Recruiter 3.8 Installation Procedures</i> manual for more information.                                                                                                    |  |  |
|                                   |                                                            | ALERT! If you are upgrading Recruiter, we recommend that<br>you reboot the CRM application server both before and<br>after the upgrade. Rebooting before the upgrade clears all<br>current activity on the server so that the installer, which is a<br>resource-intensive process, can perform optimally.<br>Rebooting after the upgrade clears the server memory after<br>the Recruiter solution has been imported and optimizes<br>system performance. Additionally, after rebooting before<br>the upgrade, you should restart the Microsoft Dynamics<br>CRM Asynchronous Processing Service. |  |  |
| Recruiter web<br>front-end server | 7. Installing Recruiter<br>external website<br>components. | See page 114 of the <i>Recruiter 3.8 Installation Procedures</i> manual for more information.                                                                                                    |  |  |
|                                   |                                                            | <b>Note:</b> If your institution uses Apply Texas and you have not previously installed the external website delivered with Recruiter 3.8.1, you must install the Recruiter 3.8.2 external website. Otherwise you can continue to use your currently installed external website.                                                                                                    |  |  |

| Where                  | Upgrade Task                                            | Comments                                                                                                    |
|------------------------|---------------------------------------------------------|----------------------------------------------------------------------------------------------------|
| Perform post-instal    | lation upgrade procedures                               |                                                                                                    |
| Location varies        | 8. Review and complete<br>the Recruiter<br>installation | See page 151of the <i>Recruiter 3.8 Installation Procedures</i> manual for more information.                                                                                                    |
|                        |                                                         | Review and perform the miscellaneous post-installation<br>steps. Not all of the procedures are required for Recruiter<br>3.8.2 and may have been performed during a previous<br>Recruiter installation.                            |
|                        | 9. Review and specify configuration settings.           | See page 213 of the <i>Recruiter 3.8 Installation Procedures</i> manual for more information.                                                                                                    |
|                        |                                                         | Review and specify configuration settings. No new configuration settings were delivered with Recruiter 3.8.2, but the procedures are included in case you did not configure the settings during a previous Recruiter installation. |
| CRM application server | 10.Review subtest configuration settings.               | See "Subtest Configuration Settings" on page 20 for more information.                                                                                                    |
|                        |                                                         | <b>Note:</b> The subtest configuration settings were originally delivered as part of Recruiter 3.8.1.                                                                                                    |
|                        | 11.Correct SAT subject tests                            | See "Correct SAT Subject Tests" beginning on page 21 for more information.                                                                                                    |
|                        | 12.Correct ACT subtests.                                | See "Correct ACT Subtests" beginning on page 24 for more information.                                                                                                    |
|                        | 13.Update import<br>mappings.                           | See "Update Import Mappings" on page 28 for more information.                                                                                                    |
|                        | 14.Run the Recruiter<br>Post Install Utility            | See page 136 of the <i>Recruiter 3.8 Installation Procedures</i> manual for more information.                                                                                                    |

| Table 4: | Procedures | for upgrading | to Recruiter | 3.8.2 ( | cont'd) |
|----------|------------|---------------|--------------|---------|---------|
|          |            |               |              | (       |         |

### **Recruiter Software**

The following sections list the locations of the Recruiter software.

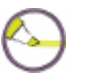

**Note:** Recruiter 3.8.2 has no changes to the Recruiter integrations with Colleague, Banner, or PowerCampus.

### **Colleague Clients**

The Recruiter 3.8.2 software is available from SA Valet. See the *Updating Colleague Software* manual for detailed procedures for retrieving the SA Valet software components and installing the software updates. Table 5 lists the software required if you are performing a new installation of Recruiter 3.8.2. Table 6 lists the software required if you are upgrading from Recruiter 3.7.1 or higher.

| Software Component                               | Product          | Description                                                                                                    |
|--------------------------------------------------|------------------|----------------------------------------------------------------------------------------------------|
| Available from SA Valet                          |                  |                                                                                                    |
| IN016155                                         | Installer        | Release package for Recruiter 3.8.2 that contains the Recruiter CRM and Recruiter External Website InstallShields |
| IN014283<br><b>OR</b>                            | Installer        | Release package for Colleague Web API 1.7                                                                         |
| IN014961<br><b>OR</b>                            |                  | Release package for Colleague Web API 1.8 <sup>a</sup>                                                            |
| IN015384                                         |                  | Release package for Colleague Web API 1.8.1 <sup>a</sup>                                                          |
| IN012987                                         | Installer        | Release package for Ellucian Payment Gateway 1.3                                                                  |
| SU012823-4.1.0                                   | Envision         | DMI update in support of Recruiter 3.6 and later                                                                  |
| SU63015.19-1805                                  | Envision         | Colleague update in support of Recruiter 3.6 and later                                                            |
| SU015086-485                                     | Envision         | Envision update in support of Colleague Web API 1.8                                                               |
| SU014798-1805                                    | Envision         | Colleague update in support of Colleague Web API 1.8                                                              |
| Available from the Downlo                        | ad Center of the | Ellucian Client Support website                                                                                   |
| ExactTarget2011-English-Ma<br>5.0.462.128065.zip | inaged-          | Certified ExactTarget release for Recruiter 3.8.2                                                                 |
| ExactTarget2011-ManageSe<br>5.0.462.125358.zip   | ndEntities-      |                                                                                                    |

#### Table 5: Required software for new installations

a. If you have already installed Colleague Web API 1.7, upgrading to version 1.8 or 1.8.1 is supported but not required for Recruiter 3.8.2

| Software Component                                                        | Product   | Description                                                                                                    |
|---------------------------------------------------------------------------|-----------|----------------------------------------------------------------------------------------------------|
| Available from SA Valet                                                   |           |                                                                                                    |
| IN016155                                                                  | Installer | Release package for Recruiter 3.8.2 that contains the Recruiter CRM and Recruiter External Website InstallShields |
| Available from the Download Center of the Ellucian Client Support website |           |                                                                                                    |
| ExactTarget2011-English-Managed-<br>5.0.462.128065.zip                    |           | Certified ExactTarget release for Recruiter 3.8.2                                                                 |

#### Table 6: Required software for upgrades from Recruiter 3.7.1 or higher

### Banner

The Recruiter 3.8.2 software is available from the Download Center of the Ellucian Client Support website. Table 7 lists the software required if you are performing a new installation of Recruiter 3.8.2. Table 8 lists the software required if you are upgrading from Recruiter 3.7.1 or higher.

 Table 7: Required software for new installations

| Software Component                                        | Product Folder     | Description                                                     |
|-----------------------------------------------------------|--------------------|-----------------------------------------------------------------|
| RecruiterCRMOnPremise382Setup.exe                         | Ellucian Recruiter | Installer for the Recruiter 3.8.2 CRM components                |
| Recruiter382WFEsSetup.exe                                 | Ellucian Recruiter | Installer for the Recruiter 3.8.2 external website components   |
| ExactTarget2011-English-Managed-<br>5.0.462.128065.zip    | Ellucian Recruiter | Certified ExactTarget release for<br>Recruiter 3.8.2            |
| ExactTarget2011-ManageSendEntities-<br>5.0.462.125358.zip |                    |                                                                 |
| PaymentGatewayWebService13Setup.exe                       | Ellucian Recruiter | Installer for the Ellucian Payment<br>Gateway 1.3 (optional)    |
| pcr-000114673_bri2000002.trz                              | Banner Recruiter   | Installation components for the<br>Banner Recruiter Integration |
| pcr-000114673_bri2000002_readme.txt                       | Manager            | Manager 2.0.0.2                                                 |
| OR                                                        |                    |                                                                 |
| pcr-0000121936_bri2000003.trz                             |                    | Installation components for the<br>Banner Recruiter Integration |
| pcr-0000121936_bri2000003_readme.txt                      |                    | Manager 2.0.0.3 <sup>a</sup>                                    |

a. Banner Recruiter Integration Manager 2.0.0.2 is the minimum required version for Recruiter 3.8.2, but Banner Recruiter Integration Manager 2.0.0.3 is recommended. Later versions are also supported.

| Software Component                                                    | Product Folder                             | Description                                                                                              |
|-----------------------------------------------------------------------|--------------------------------------------|----------------------------------------------------------------------------------------------------|
| RecruiterCRMOnPremise382Setup.exe                                     | Ellucian Recruiter                         | Installer for the Recruiter 3.8.2 CRM components                                                         |
| ExactTarget2011-English-Managed-<br>5.0.462.128065.zip                | Ellucian Recruiter                         | Certified ExactTarget release for<br>Recruiter 3.8.2                                                     |
| pcr-0000121936_bri2000003.trz<br>pcr-0000121936_bri2000003_readme.txt | Banner Recruiter<br>Integration<br>Manager | Installation components for the<br>Banner Recruiter Integration<br>Manager 2.0.0.3—Optional <sup>a</sup> |

#### Table 8: Required software for upgrades from Recruiter 3.7.1 or higher

a. Banner Recruiter Integration Manager 2.0.0.2 is the minimum required version for Recruiter 3.8.2, but Banner Recruiter Integration Manager 2.0.0.3 is recommended.

### **PowerCampus and Non-Ellucian ERP Clients**

The Recruiter 3.8.2 software is available from the Download Center of the Ellucian Client Support website. Table 9 lists the software required if you are performing a new installation of Recruiter 3.8.2. Table 10 lists the software required if you are upgrading from Recruiter 3.7.1 or higher.

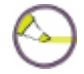

Note: Recruiter integration requires PowerCampus 8.6.0 or higher.

#### Table 9: Required software for new installations

| Software Component                                        | Product Folder     | Description                                                   |
|-----------------------------------------------------------|--------------------|---------------------------------------------------------------|
| RecruiterCRMOnPremise382Setup.exe                         | Ellucian Recruiter | Installer for the Recruiter 3.8.2 CRM components              |
| Recruiter382WFEsSetup.exe                                 | Ellucian Recruiter | Installer for the Recruiter 3.8.2 external website components |
| ExactTarget2011-English-Managed-<br>5.0.462.128065.zip    | Ellucian Recruiter | Certified ExactTarget release for<br>Recruiter 3.8.2          |
| ExactTarget2011-ManageSendEntities-<br>5.0.462.125358.zip |                    |                                                               |

#### Table 10: Required software for upgrades from Recruiter 3.7.1 or higher

| Software Component                                     | Product Folder     | Description                                          |
|--------------------------------------------------------|--------------------|------------------------------------------------------|
| RecruiterCRMOnPremise382Setup.exe                      | Ellucian Recruiter | Installer for the Recruiter 3.8.2 CRM components     |
| ExactTarget2011-English-Managed-<br>5.0.462.128065.zip | Ellucian Recruiter | Certified ExactTarget release for<br>Recruiter 3.8.2 |

# **Browser Compatibility**

Recruiter 3.8.2 allows you the option to use different browsers to access Recruiter (CRM Web application) and your Recruiter external website.

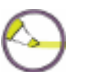

**Note:** Browser compatibility is the same for Recruiter 3.8.2 as it was for Recruiter 3.8.1.

Table 11 provides information about the supported browsers for Recruiter (CRM Web Application). CRM Update 18 is supported for all supported operating system and browser combinations. CRM Update 19 is not yet supported.

Table 11: Supported Versions of Internet Browsers for Recruiter (CRM Web Application)

| Internet Browser                  | Windows<br>8.1   | Windows<br>7     | Windows<br>Vista | Mac 10.9         | Mac 10.8         | Mac 10.7         |
|-----------------------------------|------------------|------------------|------------------|------------------|------------------|------------------|
| Internet Explorer 8               | Not<br>supported | Supported        | Supported        | Not<br>supported | Not<br>supported | Not<br>supported |
| Internet Explorer 9               | Not<br>supported | Supported        | Supported        | Not<br>supported | Not<br>supported | Not<br>supported |
| Internet Explorer 10 <sup>a</sup> | Not<br>supported | Supported        | Not<br>supported | Not<br>supported | Not<br>supported | Not<br>supported |
| Internet Explorer 11              | Not<br>supported | Not<br>supported | Not<br>supported | Not<br>supported | Not<br>supported | Not<br>supported |
| Firefox                           | Supported        | Supported        | Supported        | Not<br>supported | Not<br>supported | Not<br>supported |
| Chrome                            | Not<br>supported | Not<br>supported | Not<br>supported | Not<br>supported | Not<br>supported | Not<br>supported |
| Safari 6                          | Not<br>supported | Not<br>supported | Not<br>supported | Not<br>supported | Supported        | Supported        |
| Safari 6.1                        | Not<br>supported | Not<br>supported | Not<br>supported | Not<br>supported | Supported        | Supported        |
| Safari 7                          | Not<br>supported | Not<br>supported | Not<br>supported | Supported        | Not<br>supported | Not<br>supported |
| Safari 7.1                        | Not<br>supported | Not<br>supported | Not<br>supported | Supported        | Not<br>supported | Not<br>supported |

a. Only the desktop version of Internet Explorer 10 is supported. The WinRT version is not supported.

Table 12 provides information about the supported browsers for the Recruiter external website.

| Internet Browser                  | Windows<br>8.1   | Windows<br>7     | Windows<br>Vista | Mac 10.9         | Mac 10.8         | Mac 10.7         |
|-----------------------------------|------------------|------------------|------------------|------------------|------------------|------------------|
| Internet Explorer 8               | Not<br>supported | Supported        | Supported        | Not<br>supported | Not<br>supported | Not<br>supported |
| Internet Explorer 9               | Not<br>supported | Supported        | Supported        | Not<br>supported | Not<br>supported | Not<br>supported |
| Internet Explorer 10 <sup>a</sup> | Not<br>supported | Supported        | Not<br>supported | Not<br>supported | Not<br>supported | Not<br>supported |
| Internet Explorer 11              | Supported        | Supported        | Not<br>supported | Not<br>supported | Not<br>supported | Not<br>supported |
| Firefox                           | Supported        | Supported        | Supported        | Supported        | Supported        | Supported        |
| Chrome                            | Supported        | Supported        | Supported        | Supported        | Supported        | Supported        |
| Safari 6                          | Not<br>supported | Not<br>supported | Not<br>supported | Not<br>supported | Supported        | Supported        |
| Safari 6.1                        | Not<br>supported | Not<br>supported | Not<br>supported | Not<br>supported | Supported        | Supported        |
| Safari 6.2                        | Not<br>supported | Not<br>supported | Not<br>supported | Not<br>supported | Supported        | Not<br>supported |
| Safari 7                          | Not<br>supported | Not<br>supported | Not<br>supported | Supported        | Not<br>supported | Not<br>supported |
| Safari 7.1                        | Not<br>supported | Not<br>supported | Not<br>supported | Supported        | Not<br>supported | Not<br>supported |

Table 12: Supported Versions of Internet Browsers for the Recruiter External Website

a. Only the desktop version of Internet Explorer 10 is supported. The WinRT version is not supported.

# **In This Chapter**

This chapter contains information about the changes and enhancements included in the Recruiter 3.8.2 release.

Table 13 lists the topics covered in this chapter.

Table 13: Topics in this Chapter

| Торіс                          | Page |
|--------------------------------|------|
| Subtest Configuration Settings | 20   |
| Correct SAT Subject Tests      | 21   |
| Correct ACT Subtests           | 24   |
| Update Import Mappings         | 28   |
| Updated SAT Macro              | 28   |
| Updated Apply Texas Parser     | 28   |
| New Workflow                   | 29   |
| Resolutions                    | 29   |

# **Subtest Configuration Settings**

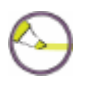

**Note:** If you previously configured these settings, you should review the settings for SAT subject tests as an issue in Recruiter 3.8 prevented them from being created.

The 2015 SAT and 2015 ACT have many new subtest scores. These scores may or may not be important to your institution's business process. To allow you to tailor the handling of these scores to your needs, Recruiter has the following configuration settings:

- Adding the subtest scores to the official test score record
- Including in the primary test score
- Sending to your ERP

Official test scores need to be created to include them in the primary test scores or send them to an ERP.

You can configure each type of subtest for each of these three options in the new Subtest Type list in Validation List Management (available under Settings). Changes made are applicable globally (that is, they apply to all subtests for that type that are imported into your organization).

The image below is an example of the Subtest Type options available.

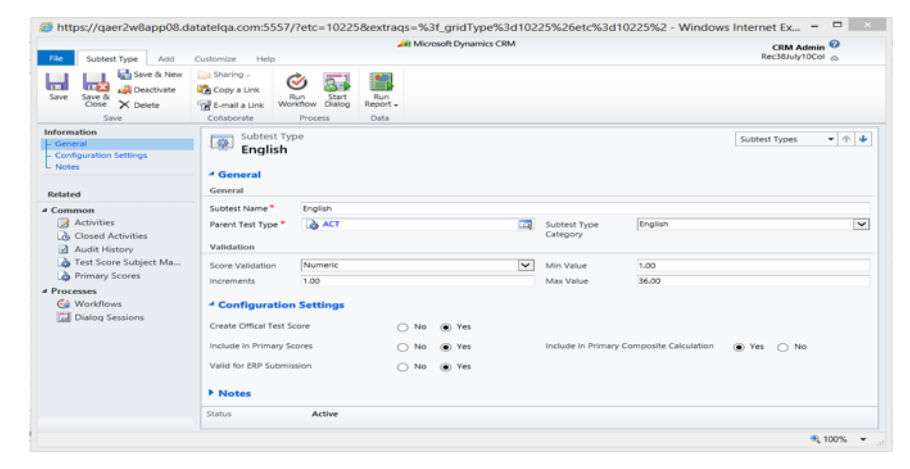

### **Correct SAT Subject Tests**

The SAT subject tests were imported into the test staging records, but were not promoted to official test score records if the system was configured to create official test scores for these subtests.

To correct the SAT subject test records, perform the following steps.

Step 1. In Recruiter, click Advanced Find.

Step 2. In the Look for drop-down list, select Test Score Staging Records.

**Step 3.** Add a search criterion by performing the following:

- **a.** In the first drop-down list, select **Created On**.
- b. In the second drop-down list, select On or After.

**c.** In the third drop-down list, enter 9/15/2015.

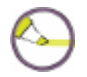

**Note:** Only SAT subject test records created after the new SAT layout went into effect are affected by this issue. The new SAT layout went into effect on 9/15/2015.

**Step 4.** Add another search criterion by performing the following:

- a. In the first drop-down list, select SAT Subject Test 1 Test Date.
- **b.** In the second drop-down list, select **Contains Data**.

Step 5. Repeat Step 4 on page 21 for each of the following fields:

- SAT Subject Test 1 Score
- SAT Subject Test 1 Subject
- SAT Subject Test 2 Test Date
- SAT Subject Test 2 Score
- SAT Subject Test 2 Subject
- SAT Subject Test 3 Test Date
- SAT Subject Test 3 Score
- SAT Subject Test 3 Subject
- Prev Sat Subject 2 Set 1 Date 1
- Prev Sat Subject 2 Set 1 Score 1
- Prev Sat Subject 2 Set 1 Subject 1
- **Step 6.** Select each of the criteria you created in Step 4 on page 21 and Step 5, and then click **Group OR**.

### Step 7. Click Results.

If no records are returned, you can skip to the next section. Otherwise, continue to the next step.

If more than 250 records are returned, save the Advanced Find as a view, and then continue to "Use Workflow Scheduler to Promote Records" beginning on page 23. If less than 250 records are returned, continue to the next step.

- **Step 8.** From the list of results, select all of the records, and then click **Run Workflow**.
- Step 9. In the Look Up Record dialog box, select Create Test Score From Staging Record, and then click OK.
- Step 10. On the Confirm Application of Workflow dialog box, click OK.

### **Use Workflow Scheduler to Promote Records**

The Advanced Find only allows you to select up to 250 records at a time. If you have a large number of records to promote, you can use the workflow scheduler to run the workflow against a large set of records.

- **Step 1.** In the Navigation Pane, click **Settings**.
- Step 2. In the General Settings section, click Workflow Scheduler.
- Step 3. Click Add new schedule.
- **Step 4.** In the **Workflow Info** section, enter the following information:
  - Name. Enter a name for the workflow schedule.
  - Workflow. Select Create Test Score From Staging Record.
  - **Status.** Select Active.
- **Step 5.** In the **Criteria View** field of the **Workflow Criteria** section, select the view you created in Step 7 on page 22.
- **Step 6.** In the **Workflow Schedule** section, enter the following information:
  - **Start Date.** Enter a date to run the workflow.
  - **End Date.** Enter the same date that you entered in the Start Date field.
  - Occurs Every. Enter 1, and then select Day(s).

Step 7. Click Save.

# **Correct ACT Subtests**

The ACT 2015 English subtest was improperly creating an English Language Arts subtest record instead of an English subtest record. In addition, the ACT 2015 English Language Arts subtest was improperly creating an English subtest record instead of an English Language Arts subtest.

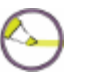

**Note:** If you have already fixed this issue using the workaround in Change Requests 000133019 and 000135335, you do not need to perform the steps in this section.

To correct the ACT subtest records, perform the following steps.

Step 1. In Recruiter, click Advanced Find.

Step 2. In the Look for drop-down list, select Test Scores.

**Step 3.** Add a search criterion by performing the following:

**a.** In the first drop-down list, select **Test Type**.

**b.** In the second drop-down list, select **Equals**.

**c.** In the third drop-down list, enter **ACT**.

**Step 4.** Add a second search criterion by performing the following:

a. In the first drop-down list, select Created On.

**b.** In the second drop-down list, select **On or After**.

**c.** In the third drop-down list, enter 8/13/2015.

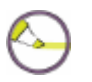

**Note:** Only ACT Subtest records created after the release of Recruiter 3.8 are affected by this issue. Recruiter 3.8 was released on 8/13/2015.

### Step 5. Click Results.

If no records are returned, you can skip to the next section. Otherwise, continue to the next step.

If more than 250 records are returned, save the Advanced Find as a view, and then continue to "Bulk Delete ACT Subtests" beginning on page 26. If less than 250 records are returned, continue to the next step.

- **Step 6.** From the list of results, select all of the records, and then click **Delete Test Score**.
- Step 7. On the Confirm Deletion dialog box, click OK.
- Step 8. After the records have been deleted, click Advanced Find.
- Step 9. In the Look for drop-down list, select Test Score Staging Records.
- **Step 10.** Add a search criterion by performing the following:
  - a. In the first drop-down list, select Test Score Contract.
  - **b.** In the second drop-down list, select **Equals**.
  - c. In the third drop-down list, enter ACT Test Scores 2015.
- **Step 11.** Add a second search criterion by performing the following:
  - **a.** In the first drop-down list, select **Created On**.
  - **b.** In the second drop-down list, select **On or After**.
  - **c.** In the third drop-down list, enter 8/13/2015.

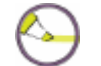

**Note:** The date you enter should match the date you entered in Step 4 on page 24.

#### Step 12. Click Results.

If more than 250 records are returned, save the Advanced Find as a view, and then continue to "Use Workflow Scheduler to Promote Records" beginning on page 27. If less than 250 records are returned, continue to the next step.

- Step 13. From the list of results, select all of the records, and then click **Run** Workflow.
- Step 14. In the Look Up Record dialog box, select Create Test Score From Staging Record, and then click OK.
- Step 15. On the Confirm Application of Workflow dialog box, click OK.

### **Bulk Delete ACT Subtests**

The Advanced Find only allows you to select up to 250 records at a time. If you have a large number of records to delete, you can use the bulk delete function.

- Step 1. In the Navigation Pane, click Settings.
- Step 2. In the General Settings section, click Data Management.
- Step 3. Click New.
- Step 4. On the welcome screen, click Next.
- Step 5. In the Look for drop-down list, select Test Scores.
- **Step 6.** In the Use Saved Field drop-down list, select the view you created in Step 5 on page 24.
- Step 7. Click Next.
- **Step 8.** In the **Name** field, enter a name for the bulk deletion job.
- **Step 9.** In the **Bulk deletion job start time** field, enter a date and time to perform the bulk delete, and then click **Next**.

Step 10. Review the details of the bulk deletion job, and then click Submit.

**Step 11.** After the bulk deletion job has completed, continue to Step 8 on page 25.

### **Use Workflow Scheduler to Promote Records**

The Advanced Find only allows you to select up to 250 records at a time. If you have a large number of records to promote, you can use the workflow scheduler to run the workflow against a large set of records.

**Step 1.** In the Navigation Pane, click **Settings**.

Step 2. In the General Settings section, click Workflow Scheduler.

Step 3. Click Add new schedule.

**Step 4.** In the **Workflow Info** section, enter the following information:

- **Name.** Enter a name for the workflow schedule.
- Workflow. Select Create Test Score From Staging Record.
- **Status.** Select Active.
- **Step 5.** In the **Criteria View** field of the **Workflow Criteria** section, select the view you created in Step 12 on page 25.

**Step 6.** In the **Workflow Schedule** section, enter the following information:

- **Start Date.** Enter a date to run the workflow.
- **End Date.** Enter the same date that you entered in the Start Date field.
- Occurs Every. Enter 1, and then select Day(s).

Step 7. Click Save.

# **Update Import Mappings**

Recruiter 3.8.2 includes updated mappings and CIP codes for the following imports:

- **SAT 2015** 
  - CIP codes
  - Denomination mappings
- College Board SSS Suspect Import 2015-2016
  - CIP codes
  - Academic Interest mappings

You should review and update your mappings for these imports to take advantage of the new and updated values. See the "Defining Import Contract Mappings for Delivered Recruiter Imports" section in the *Recruiter 3.8 Configuration* manual for more information.

### **Updated SAT Macro**

Ellucian recommends using csv format for SAT test score imports so that you do not need to use a macro to format the file. If you do not have SAT test scores in csv format, an updated version of the macro used for SAT 2015 imports has been delivered with Recruiter 3.8.2 to fix issues with the macro. See the Recruiter 3.8.2 release summary for details on the issues fixed in the SAT macro.

# **Updated Apply Texas Parser**

An updated version of the Apply Texas parser has been delivered with Recruiter 3.8.2 to fix an issue with certain international addresses that generated an Index and length must refer to a location within the string. Parameter name: Length error.

### **New Workflow**

The Update SAT 2015 Testscore Import Ethnicity Data workflow has been delivered with Recruiter 3.8.2. This workflow will be used in conjunction with a utility that will be released after Recruiter 3.8.2 to correct ethnicity data. This workflow should not be used now.

### **Resolutions**

The Recruiter 3.8.2 release summary is a companion to this manual. The release summary provides details about the release and change requests that are resolved in Recruiter 3.8.2.

For additional details about any of the change requests resolved in Recruiter, go to http://www.ellucian.com/Solutions/Ellucian-Client-Support/, use the Ellucian Hub to access the Ellucian Support Center, and use the Search field or Change Requests area to locate a change request.